New York State Cancer Registry New York State Department of Health

## How to Grant Designated Staff the Ability (Role) to Report Cancer Cases

Once a staff person has his/her own HCS account and User Id, physicians in the practice can grant the staff person the role of <u>Physician Cancer Reporting</u> under his/her HCS account using the following steps:

- 1. Log onto the Health Commerce System (HCS).
- 2. Click **Coordinator's Update Tool** in the **My Applications** box on the left side of the screen.
- Choose the organization, and click Select.
  ➤ The Coordinator's Update Tool opens.
- 4. Click Manage Role Assignments.
  - Find <u>Physician Cancer Reporting</u> under Role Description and click the **Modify** button in that row.
  - If there are users associated with your account/organization, go down to 3) and check the box next to each individual you want to assign the role and click Add Role Assignments.

Note: If you cannot find the user's name, go to **4**) and search for the user using last name. Simply enter the name and click **Submit.** When a list appears, highlight the user's name and click **Add Role Assignments.** 

A message appears indicating that you have successfully added the staff person to <u>Physician Cancer Reporting</u>.

If you have any questions or problems granting staff the role <u>Physician Cancer Reporting</u>, contact the Cancer Registry Physician Reporting Field Representative at 518-474-0971 for assistance.